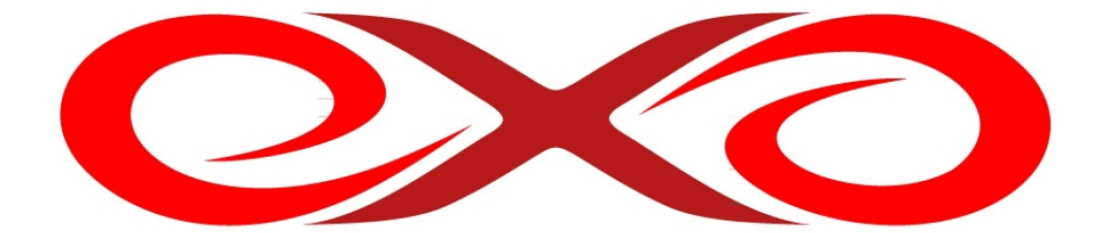

#### EXO HOSTING

# Príručka k inštalácii Prestashop

EXO TECHNOLOGIES spol. s.r.o. Garbiarska 3 Stará Ľubovňa 064 01 IČO: 36 485 161 IČ DPH: SK2020004503 support@exohosting.sk

## www.exohosting.sk

### Úvod

Ak máte záujem vytvoriť vlastný elektronický obchod, systém **Prestashop** Vám to umožní aj bez znalosti programovania. Obvyklým predpokladom na využitie tohto systému je vhodný hostingový balíček (obsahujúci aspoň jednu databázu).

Na stránke <u>http://www.exohosting.sk/webhosting</u> nájdete prehľad parametrov jednotlivých hostingových produktov, ktoré ponúkame, ako aj množstvo užitočných informácií pre ľahšie využitie možností vášho hostingového konta. Touto príručkou reaguje EXO HOSTING na potreby a otázky svojich zákazníkov. Je to originálne dielo y dielne nášho tímu. Pokiaľ máte k nášmu manuálu nejaké pripomienky či otázky, pošlite nám ich, prosím, na pocuvamevas@exohosting.sk.

Veľa úspechov s Vaším elektronickým obchodom Vám želá

#### Obsah

| Úvod       | 2    |
|------------|------|
| Prestashop | 4    |
| Inštalácia | 4    |
|            | •••• |

Copyright EXO TECHNOLOGIES spol. s.r.o. - All rights reserved  $\ensuremath{3}$ 

#### Prestashop

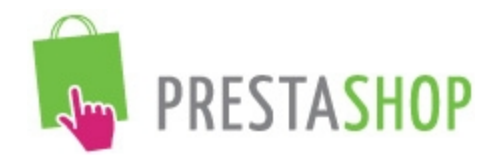

PrestaShop je profesionálny systém na prevádzkovanie internetového obchodu, ktorý je dostupný zdarma na komerčné použitie. Jedná sa o jeden z najmodernejších systémov pre online obchodovanie. Veľmi jednoduchá inštalácia a skvelá administrácia z neho robí ideálny nástroj pre Váš e-shop.

#### Inštalácia

1. Stiahnite si aktuálnu verziu *Prestashopu* na <u>http://www.prestashop.com</u> kliknutím na tlačidlo **Download.** 

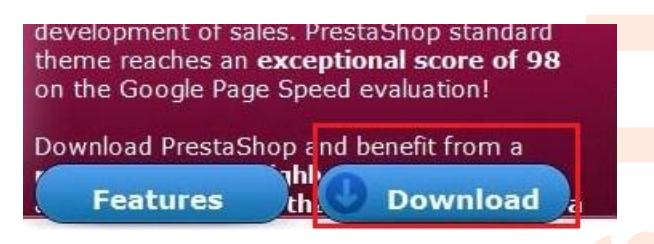

2. Po kliknutí na tlačidlo **Download** sa Vám zobrazí stránka, na ktorej je krátky formulár, ktorý môžete, ale nemusíte vyplniť.

| Download PrestaShop |  |
|---------------------|--|
| Your name           |  |
| Your email          |  |
| You are<br>- Choose |  |
| Download            |  |
| Vaše meno           |  |
| Váš email           |  |
| nu z možností       |  |

V poli You are vyberiete jednu z možn A merchant – obchodník A developer – vývojár A web agency - webová agentúra Others - Iné

Kliknete na tlačidlo **Download** 

Do pol'a **Your name** zadáte

Do pol'a **Your email** zadáte

 Po kliknutí sa Vám zobrazí ďalšia stránka, na ktorej kliknete na tlačidlo Download Prestashop 1.4.3 (verzia sa môže líšiť) a stiahnete zip súbor do Vášho počítača.

|      | Final version                                                                                                    | Download Prestashop 1.4.3         |
|------|----------------------------------------------------------------------------------------------------|-----------------------------------|
| - Am | Released on June 16th, 2011<br>13 Mb<br>MD5:<br>993ff95b20846de837d5ad2c12d77cb4<br><u>Consult the changelog</u> | Stable release, ok for production |
|      |                                                                                                    |                                   |

4. Rozbal'te stiahnutý súbor, napr. pomocou programu WinRAR.

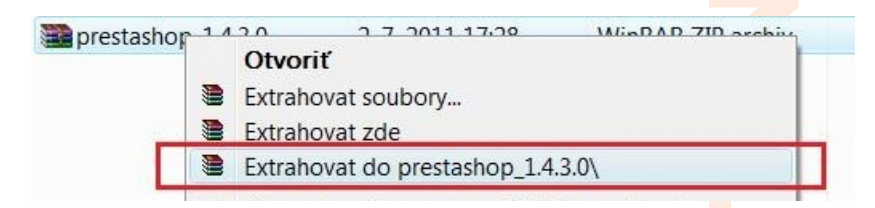

5. Odporúčame premenovať priečinok, pretože k fóru budeme pristupovať cez URL v tvare <u>http://www.domena.koncovka/názov\_priečinku</u>,resp. http://názov\_priečinku.domena.koncovka.

| Vytvorit odkaz<br>Odstrániť |  |
|-----------------------------|--|
| Premenovať                  |  |
| Vlastnosti                  |  |

- 6. Priečinok nahrajte do Vášho FTP priestoru podľa pokynov, ktoré nájdete na adrese <u>http://www.exohosting.sk/download/manual/Prirucka\_instalacia\_CMS.pdf</u> v sekcii Všeobecné informácie -> Upload CMS do FTP priestoru.
- 7. Ak ste tak doposiaľ neurobili, vytvorte v Control paneli databázu (pre návod navšítvte adresu <u>http://www.exohosting.sk/download/manual/Prirucka\_instalacia\_CMS.pdf</u> sekcia Všeobecné pokyny -> Tvorba databázy.
- 8. Do adresného riadku Vami vybraného prehliadača zadajte URL v tvare <u>http://www.domena.koncovka/názov\_priečinku</u>, prípadne http://www.názov\_priečinku.domena.koncovka/ a ocitnete sa v inštalačnom menu.

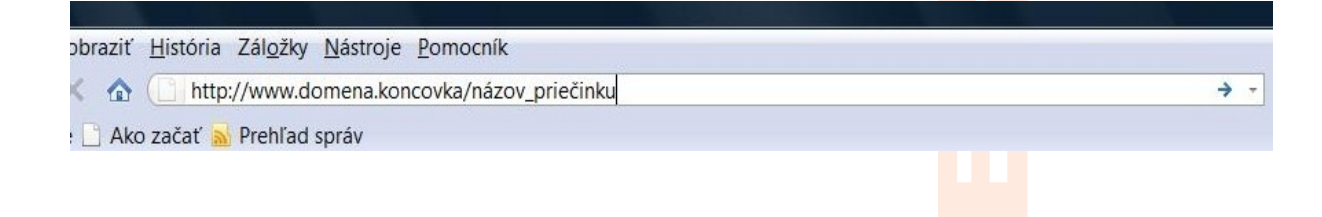

9. Vyberiete jazyk inštalácie a metódu inštalácie.

For more information, please consult our online documentation.

| Neurope considerations - and - a state of the second state |
|------------------------------------------------------------|
|                                                            |
|                                                            |
|                                                            |

10. V spodnej časti zakliknite I agree to the above terms and conditions a kliknite na tlačidlo Next.

| I agree to the above terms and conditions. |      |      |
|--------------------------------------------|------|------|
|                                            | Back | Next |
|                                            |      |      |

11. Systém bude niekoľko sekúnd overovať kompatibilitu, potom zadáte potrebné údaje podľa obrázka, ktoré ste uviedli pri tvorbe databázy v Control paneli a MySQL Host podľa informácií z Control panelu pre danú databázu (pre bližšie informácie navštívte http://www.exohosting.sk/download/manual/Prirucka\_instalacia\_CMS.pdf sekcia Všeobecné informácie -> Tvorba databázy). Kliknete na tlačidlo Verify now. Kliknete na tlačidlo Next.

| Database server<br>name:                                                                                                    | sql5.dnsserver.eu                                                                                                    |
|----------------------------------------------------------------------------------------------------|----------------------------------------------------------------------------------------------------|
| Database name:                                                                                                    | db6487xjanka                                                                                                    |
| Login:                                                                                                    | db6487xjanka                                                                                                    |
| Password:                                                                                                    | •••••                                                                                                    |
| Database Engine:                                                                                                    | InnoDB 👻                                                                                                    |
|                                                                                                    |                                                                                                    |
| restaShop database                                                                                                    | tables prefix: ps_db6487xjanka                                                                                                    |
| restaShop database<br><b>NSTALLATION</b><br>Simple mode: Basi<br>Full mode: include                                                                       | tables prefix: ps_db6487xjanka<br>TYPE<br>c installation (FREE)<br>s 100+ additional modules and demo products (FREE too!)                                                                                                    |
| restaShop database<br><b>NSTALLATION</b><br>Simple mode: Basi<br>Full mode: include<br>-MAIL DELIVE                                                       | tables prefix: ps_db6487xjanka<br>TYPE<br>c installation (FREE)<br>s 100+ additional modules and demo products (FREE too!)<br>FRY SET-UP                                                                                                    |
| restaShop database<br><b>NSTALLATION</b><br>Simple mode: Basi<br>Full mode: include<br><b>MAIL DELIVE</b><br>Configure SMTP m<br>y default, the PHP 'mail | tables prefix: ps_db6487xjanka<br>TYPE<br>c installation (FREE)<br>s 100+ additional modules and demo products (FREE too!)<br>FRY SET-UP<br>anually (advanced users only)<br>()' function is used. For more functionality, manual SMTP configuration is recommended |

- 12. Ak ste správne vyplnili všetky údaje, dostanete sa na nasledujúcu stránku, na ktorej vyplníte údaje o Vašom e-shope (názov, krajinu, **povinné údaje**, logo e-shopu...), kliknete na tlačidlo **Next.**
- 13. Ak ste správne vyplnili potrebné údaje, objaví sa nasledovná stránka.

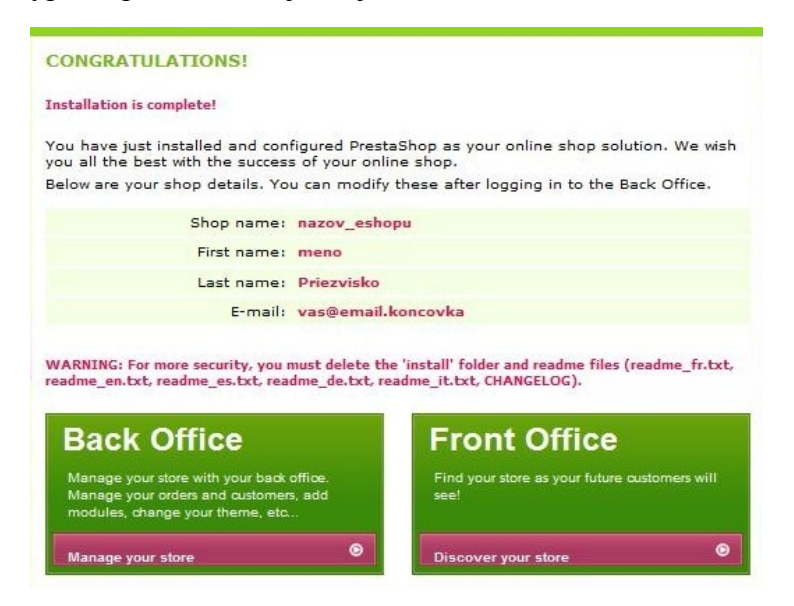

14. Odstráňte priečinok install z Vášho FTP priestoru.

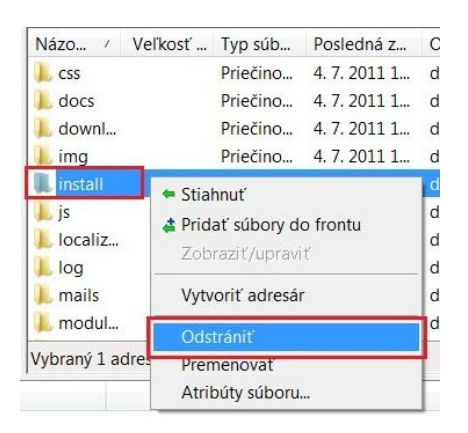

 Premenujte priečinok/admin (napr. /admin123).
 Potom sa prosím prihláste do adminstrácie na novom odkaze (napr. http://www.domena.sk/admin123).

| admin                      |                                                                                    |  |
|----------------------------|------------------------------------------------------------------------------------|--|
| cache<br>classes<br>config | <ul> <li>Stiannut</li> <li>Pridať súbory do frontu<br/>Zobraziť/upraviť</li> </ul> |  |
| contro                     | Vytvoriť adresár                                                                   |  |
| CSS                        | Odstrániť                                                                          |  |
| docs<br>downl              | Premenovať                                                                         |  |
| img                        | Atribúty súboru                                                                    |  |

16. Po zadaní URL v tvare napr. <u>http://www.domena.sk/admin123</u> sa zobrazí okno, v ktorom sa prihlásite do svojho e-shopu.

| E-mailová adresa: |   |  |
|-------------------|---|--|
| Heslo:            | 6 |  |
|                   |   |  |
| Prihlásiť         |   |  |

17. Po úspešnom prihlásení môžete spravovať svoj e-shop.

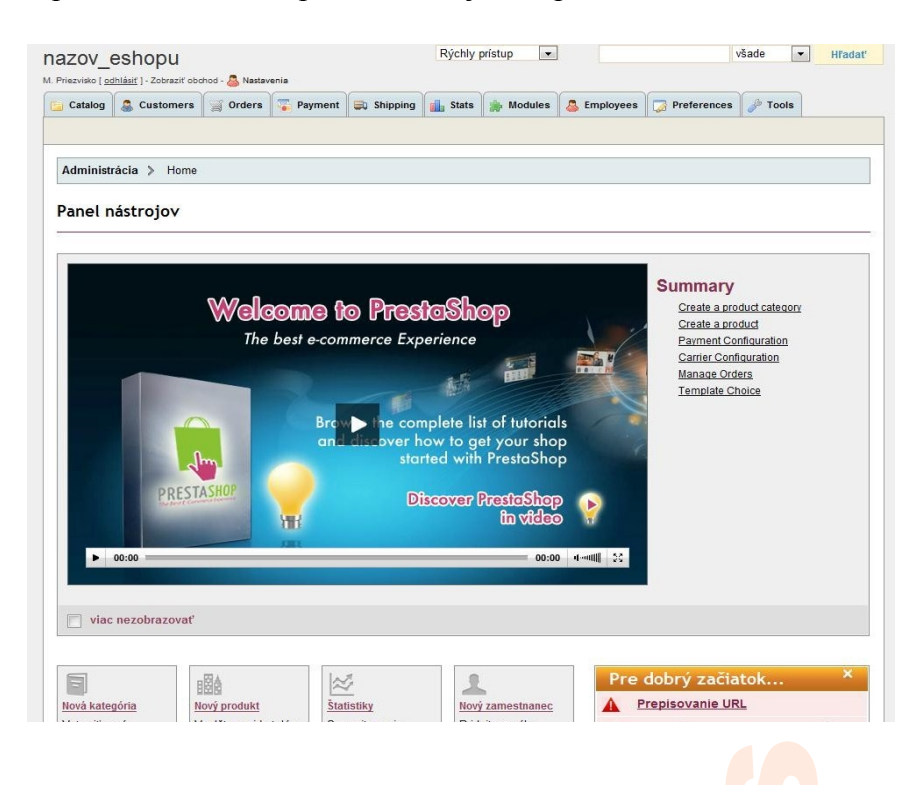